# RV34xルータでのVPN Clientセットアップ用ユ ーザアカウントの作成

目的

ユーザアカウントは、Point-to-Point Tunneling Protocol(PPTP)、Virtual Private Network(VPN)クライアント、Web Graphical User Interface(GUI)ログイン、およびSecure Sockets Layer Virtual Private Network(SSLVPN)などのさまざまなサービスに対して、ロー カルデータベースを使用して認証をします。 これにより、管理者は、ネットワークにアク セスする権限のあるユーザだけを制御およびフィルタリングできます。シュレウソフトボウ とグリーンボウは、ダウンロードできる最も一般的なVPNクライアントの2つです。VPNト ンネルを正常に確立するには、ルータのVPN設定に基づいてVPNを設定する必要がありま す。

#### Shrew SoftまたはGreen Bow VPN Clientの使用の前提条件

Shrew SoftまたはGreen Bow VPNクライアントとの接続を確立するには、まずVPNルータ で次の項目を設定する必要があります。完了したら、ここをクリックしてシュレウのソフト セットアップに進<u>み、ま</u>た<u>、</u>ここをクリックしてGreen Bowのセットアップ<u>に進みます</u>。

1.ルータにユーザグループを作成する。手順については<u>ここをクリックしてください。</u>

2.ルータ上にクライアントからサイトへのプロファイルを作成します。詳しくは、ここをク リックし<u>てください</u>。

3.ルータにインターネットプロトコルセキュリティ(IPSec)プロファイルを設定する。詳し くは、ここをクリックし<u>てください</u>。

4.この記事の手順に従って、ルータにユーザアカウントを作成します。

この記事では、VPN Clientセットアップ用にルータ上でユーザアカウントを作成する方法を 説明します。

# 該当するデバイス

• RV34xシリーズ

### [Software Version]

• 1.0.01.17

## ユーザアカウントの作成

ステップ1:ルータのWebベースのユーティリティにログインし、[System Configuration] > [User Accounts]を選択します。

**注**:この記事の画像は、RV340ルータのものです。オプションは、デバイスのモデルによって異なります。

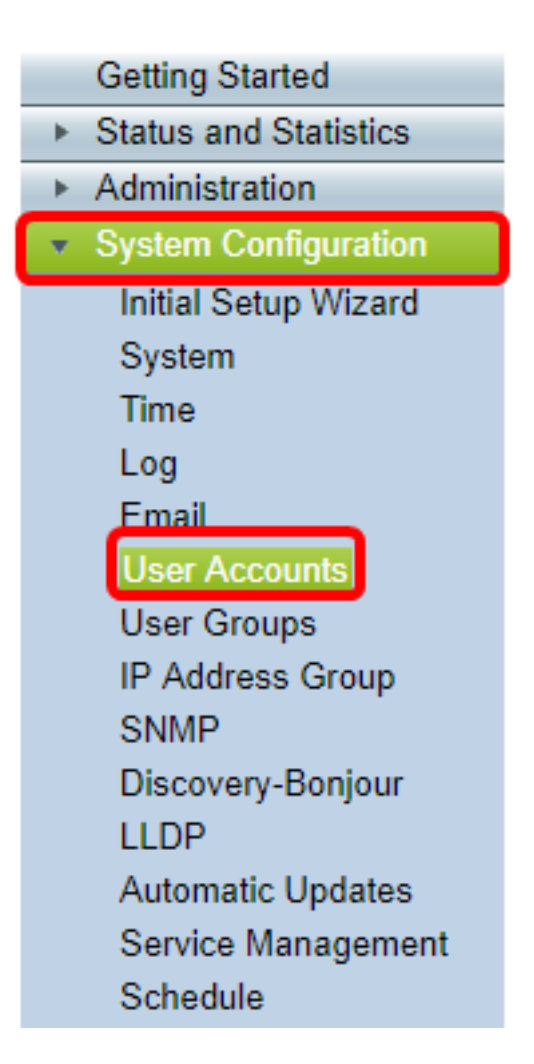

ステップ2:[Local User Membership List]領域で、[Add]をクリックします。

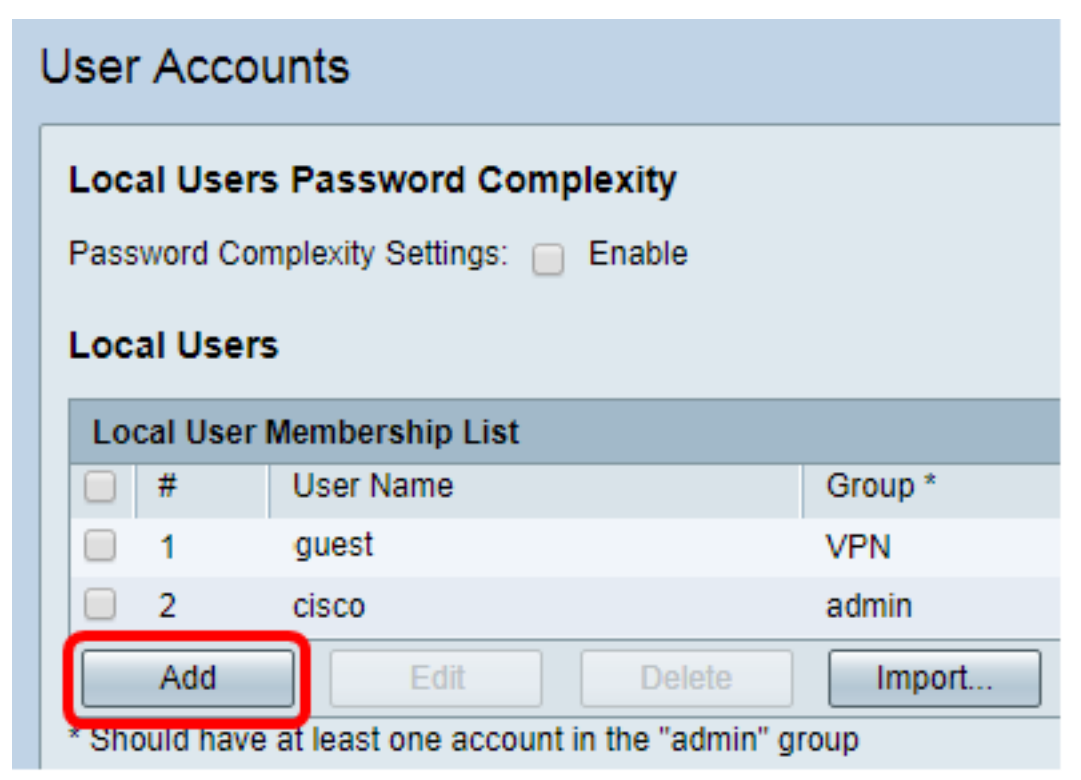

ステップ3:[User Name]フィールドにユーザの名前を入力します。

| User Accounts        |           |  |
|----------------------|-----------|--|
| Add User Account     |           |  |
| User Name            | CiscoTest |  |
| New Password         | •••••     |  |
| New Password Confirm | •••••     |  |
| Group                | VPN V     |  |
|                      |           |  |
| Apply Cancel         |           |  |

**注**:この例では、CiscoTestが入力されています。

ステップ4:[New Password]フィールドにユーザパスワード*を入力*します。

| User Accounts                 |                 |  |
|-------------------------------|-----------------|--|
| Add User Account              |                 |  |
| User Name                     | CiscoTest       |  |
| New Password                  |                 |  |
|                               |                 |  |
| New Password Confirm          | •••••           |  |
| New Password Confirm<br>Group | ••••••••• VPN • |  |
| New Password Confirm<br>Group | ······<br>VPN ▼ |  |

ステップ5:[New Password Confirm]ボックスでパスワードを確認します。

| User Accounts        |           |  |
|----------------------|-----------|--|
| Add User Account     |           |  |
| User Name            | CiscoTest |  |
| New Password         | •••••     |  |
| New Password Confirm | •••••     |  |
| Group                | VPN V     |  |
|                      |           |  |
| Apply Cancel         |           |  |

ステップ6:[Group]ドロップダウンリストからグループを選択します。これは、ユーザが関 連付けられるグループです。

| Group |           | VPN V |
|-------|-----------|-------|
|       |           | VPN   |
|       | · · · · · | aumin |
|       |           | guest |
| Apply | Cance     | I     |

注:この例では、VPNが選択されています。

ステップ7:[Apply]をクリ**ックします**。

| User Accounts        |           |  |
|----------------------|-----------|--|
| Add User Account     |           |  |
| User Name            | CiscoTest |  |
| New Password         | •••••     |  |
| New Password Confirm | •••••     |  |
| Group                | VPN V     |  |
|                      |           |  |
| Apply Cancel         |           |  |

ステップ8:[Save]をクリ**ックします**。

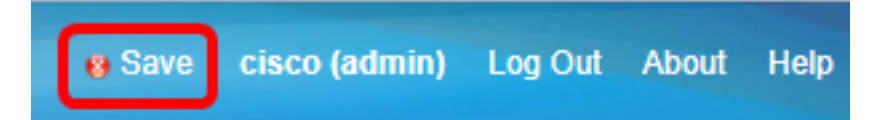

これで、RV34xシリーズルータにユーザアカウントが作成されました。